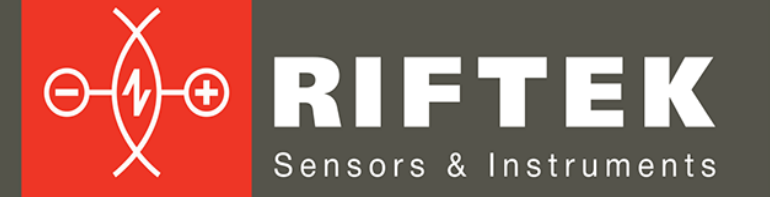

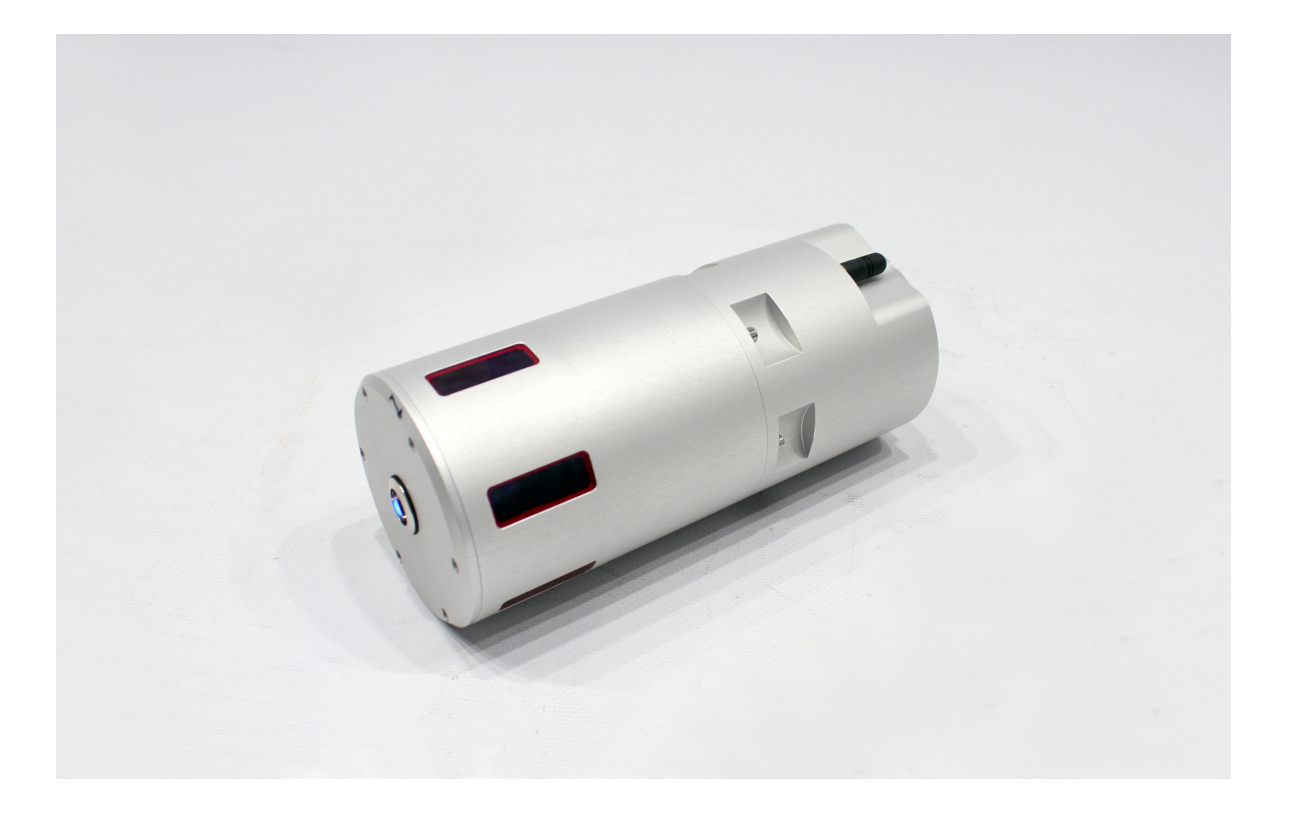

# МУЛЬТИСЕНСОРНАЯ СИСТЕМА ИЗМЕРЕНИЯ ВНУТРЕННЕГО ДИАМЕТРА

## Серия РФ040-100/150-Wi-Fi

## Руководство по эксплуатации

Логойский тракт, 22, г. Минск 220090, Республика Беларусь тел/факс: +375 17 357 36 57 info@riftek.com www.riftek.com

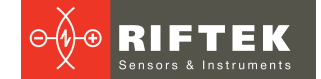

### Содержание

| 1.  | Меры предосторожности             | .3 |
|-----|-----------------------------------|----|
| 2.  | Европейское соответствие          | .3 |
| 3.  | Лазерная безопасность             | .3 |
| 4.  | Назначение                        | .3 |
| 5.  | Основные технические данные       | .4 |
| 6.  | Пример обозначения при заказе     | .4 |
| 7.  | Устройство и принцип работы       | .4 |
| 8.  | Комплектность поставки            | .5 |
| 9.  | Общие требования к установке      | .6 |
| 10. | Использование по назначению       | .6 |
| 1   | 0.1. Подготовка к использованию   | 6  |
|     | 10.1.1. Внешний осмотр            | 6  |
|     | 10.1.2. Установка и подключение   | 7  |
|     | 10.1.3. Калибровка                | 7  |
| 1   | 0.2. Работа с системой            | 7  |
| 11. | Программное обеспечение           | .7 |
| 1   | 1.1. Назначение                   | 7  |
| 1   | 1.2. Системные требования         | 7  |
| 1   | 1.3. Библиотека SDK               | 7  |
| 1   | 1.4. Программа тестирования РФ040 | 8  |
|     | 11.4.1. Калибровка                | 8  |
|     | 11.4.2. Измерение                 | 9  |
| 12. | Гарантийные обязательства         | .9 |
| 13. | Изменения                         | .9 |

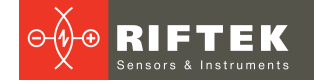

## 1. Меры предосторожности

- Используйте напряжение питания и интерфейсы, указанные в спецификации на систему.
- При подсоединении/отсоединении кабелей питание системы должно быть отключено.
- Не используйте систему вблизи мощных источников света.

## 2. Европейское соответствие

Система разработана для использования в промышленности и соответствует следующим Директивам:

- Directive 2014/30/EU (Электромагнитная совместимость).
- Directive 2011/65/EU, "RoHS" category 9 (Ограничение использования опасных и вредных веществ в электрооборудовании и электронном оборудовании).

## 3. Лазерная безопасность

В датчиках системы установлены полупроводниковые лазеры с непрерывным излучением и длиной волны 660 нм. Максимальная выходная мощность – 1 мВт. Система относится к классу 2 лазерной безопасности в соответствии с IEC/EN 60825-1:2014. На корпусе размещена предупреждающая этикетка:

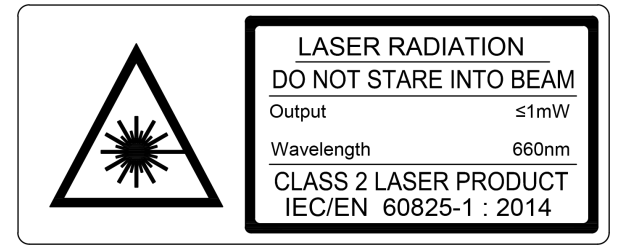

При работе с системой необходимо соблюдать следующие меры безопасности:

- не направляйте лазерный луч на людей;
- не смотрите в лазерный луч;
- не разбирайте систему.

### 4. Назначение

Система разработана для бесконтактного измерения внутреннего диаметра труб. Система предназначена для использования на производстве в качестве инструмента контроля качества.

## 5. Основные технические данные

|                          | Параметр                              | Значение                                               |  |  |
|--------------------------|---------------------------------------|--------------------------------------------------------|--|--|
| Диапазон измерения диам  | иетра, мм                             | 100150                                                 |  |  |
| Погрешность измерения,   | ММ                                    | ±0,05                                                  |  |  |
| Количество измерений в с | секунду                               | 500                                                    |  |  |
| Источник излучения       |                                       | красный полупроводниковый лазер,<br>длина волны 660 нм |  |  |
| Выходная мощность, мВт   | -                                     | <1                                                     |  |  |
| Класс лазерной безопасно | ости                                  | 2 (IEC60825-1)                                         |  |  |
| Интерфейс                |                                       | Wi-Fi, USB                                             |  |  |
| Источник питания, В      |                                       | 3,7 B, Li-ion батарея, 5400 мАч                        |  |  |
| Время непрерывной работ  | пы, час                               | 4                                                      |  |  |
| Устойчивость к внешним   | Класс защиты                          | IP67                                                   |  |  |
| воздействиям             | Уровень вибраций                      | 20 г / 101000 Гц, 6 часов для каждой<br>из XYZ осей    |  |  |
|                          | Ударные нагрузки                      | 30 г / 6 мс                                            |  |  |
|                          | Окружающая освещенность, люкс         | 30000                                                  |  |  |
|                          | Относительная влажность, %            | 5-95 (без конденсации)                                 |  |  |
|                          | Окружающая рабочая<br>температура, °С | 0+45                                                   |  |  |
|                          | Температура хранения, °С              | -20+70                                                 |  |  |
| Материал корпуса         |                                       | алюминий                                               |  |  |
| Вес (без кабеля), грамм  |                                       | 1500                                                   |  |  |

**Примечание:** технические характеристики системы могут быть изменены под конкретную задачу.

## 6. Пример обозначения при заказе

RF040-Dmin/Dmax-Wi-Fi

| Символ                                   | Описание                               |  |
|------------------------------------------|----------------------------------------|--|
| Dmin Минимальный измеряемый диаметр, мм. |                                        |  |
| Dmax                                     | Максимальный измеряемый диаметр, мм.   |  |
| Wi-Fi                                    | Wi-Fi - интерфейс, батарейное питание. |  |

**Пример:** RF040-100/150-Wi-Fi – Мультисенсорная система измерения внутреннего диаметра РФ040, диапазон измерения диаметра - 100...150 мм, батарейное питание, Wi-Fi-интерфейс.

## 7. Устройство и принцип работы

Работа системы основана на измерении координат внутренней поверхности отверстия точечными лазерными триангуляционными датчиками.

Система содержит 6 точечных лазерных триангуляционных датчиков, расположенных по окружности корпуса измерительной головки (см. Рисунок 1).

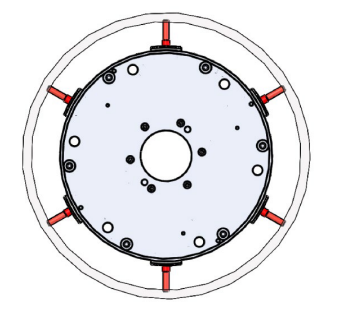

Рисунок 1. Система с шестью датчиками

Система работает следующим образом.

Измерительная головка размещается внутри отверстия и последовательно перемещается в требуемые позиции контроля с помощью специального модуля перемещения или робота. Лазерные датчики измеряют расстояние до поверхности отверстия. Программное обеспечение рассчитывает внутренний диаметр.

Габаритные и установочные размеры, а также основные компоненты системы показаны на Рисунке 2.

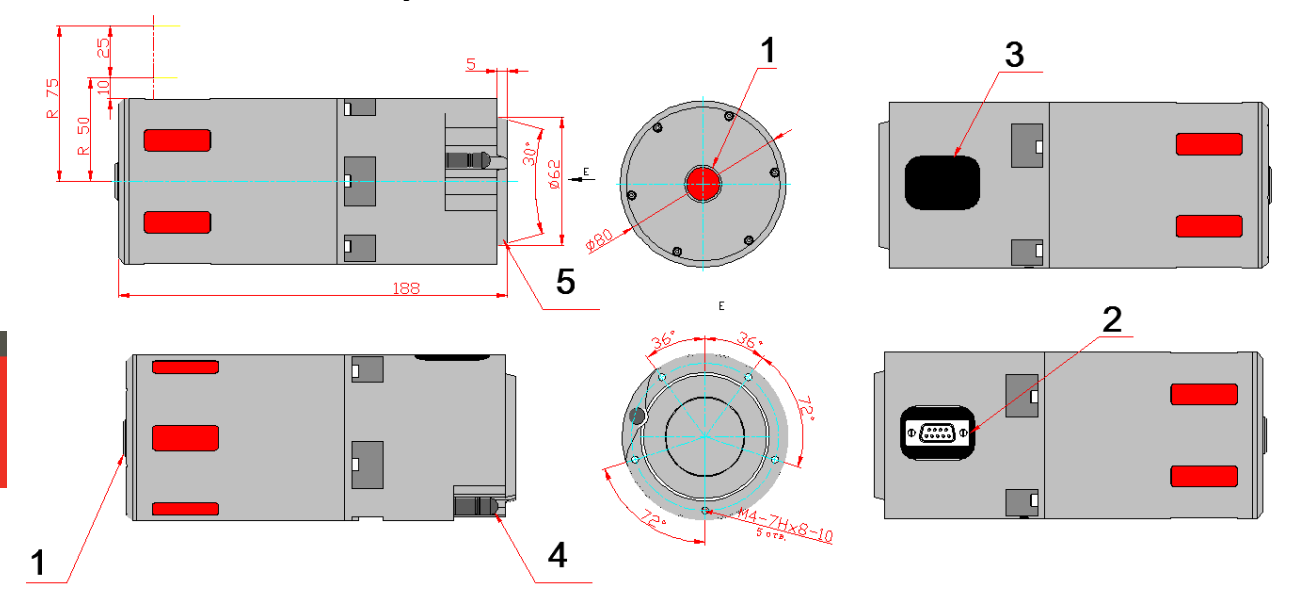

Рисунок 2. Габаритные и установочные размеры

где 1 - кнопка включения питания; 2 - разъем интерфейса и зарядного устройства; 3 - крышка разъема 2; 4 - антенна Wi-Fi; 5 - конусная посадка для установки системы в оборудование.

### 8. Комплектность поставки

Система поставляется в специальном защитном кейсе, исключающем возможность повреждения системы при транспортировке.

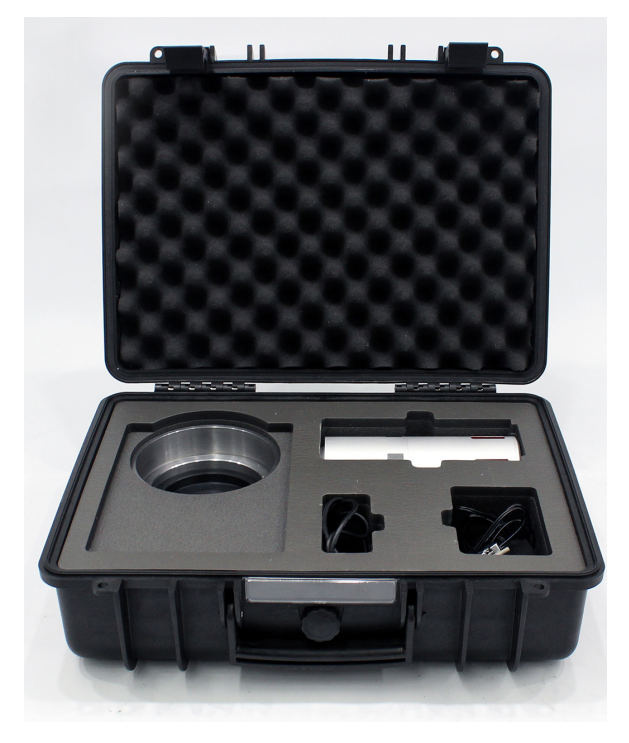

#### На рисунке 3 показаны основные узлы системы:

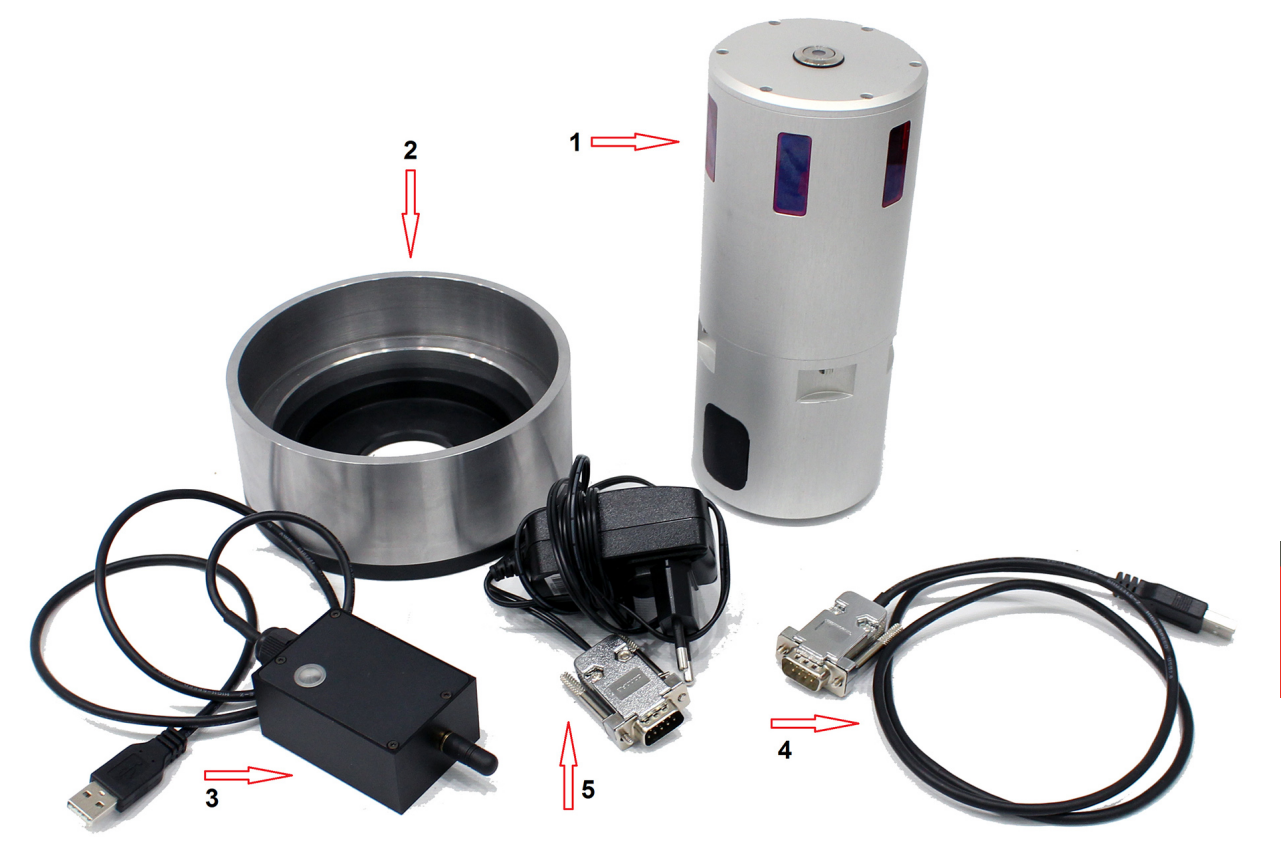

Рисунок 3. Основные узлы системы

где 1 - лазерная головка; 2 - калибровочное кольцо; 3 - Wi-Fi модуль; 4 - датакабель; 5 - зарядное устройство.

## 9. Общие требования к установке

Система должна быть расположена так, чтобы контролируемое отверстие находилось в рабочем диапазоне системы. Ось системы должна располагаться параллельно оси отверстия.

### 10. Использование по назначению

#### 10.1. Подготовка к использованию

Подготовка системы включает следующие этапы:

- Внешний осмотр.
- Установка и подключение.
- Калибровка.

#### 10.1.1. Внешний осмотр

- Убедиться в комплектности и исправности системы.
- Проверить состояние кабеля.
- Провести осмотр выходных окон и, при наличии загрязнений, очистить их с помощью мягкой безворсовой ткани.

#### 10.1.2. Установка и подключение

- Снять крышку 3 с разъема 2 (см. рисунок 2) и подключить зарядное устройство к лазерному модулю.
- Зарядить модуль в течение 6 часов.
- Подключить Wi-Fi модуль к ПК через USB порт компьютера.
- Установить лазерный модуль на систему перемещения или робот (Примечание: как вариант, система может находиться в зафиксированном положении и измеряемые объекты будут устанавливаться роботом в зону контроля).
- Нажать кнопку 1 включения лазерного модуля.
- Через 5 секунд должна установиться связь между лазерным модулем и Wi-Fi модулем. Индикация установления связи - красный светодиод на Wi-Fi модуле. Система готова к работе.

#### 10.1.3. Калибровка

Выполнить калибровку системы в соответствии с параграфом <u>11.4.1.</u> настоящего руководства.

Система калибруется один раз и повторной калибровки не требуется.

#### 10.2. Работа с системой

Процесс измерения полностью автоматизирован и работа с системой сводится к работе с программным обеспечением.

### 11. Программное обеспечение

#### 11.1. Назначение

Программное обеспечение предназначено для:

- тестирования и демонстрации работы системы;
- настройки параметров;
- калибровки;
- проведения измерений.

Программное обеспечение включает:

- библиотеку SDK;
- программу тестирования РФ040.

#### 11.2. Системные требования

- Операционная система Windows 7 или выше.
- Microsoft Visual C++ Runtime Redistributable для Windows 64-bit. Поставляется с пакетом ПО (необходимо запустить vcredist\_x64.exe).

#### 11.3. Библиотека SDK

SDK содержит:

| Файл      | Описание                                                                          |
|-----------|-----------------------------------------------------------------------------------|
| rf040.dll | Динамически подключаемая библиотека.                                              |
| rf040.h   | Заголовочный файл С. Содержит список функций SDK и подробную информацию о каждой. |
| rf040.lib | LIB-файл, чтобы связать DLL с проектом.                                           |

#### Сценарий использования SDK:

| Шаг | Описание                                                                                                    |  |  |
|-----|----------------------------------------------------------------------------------------------------|--|--|
| 1   | Вызов connect() для подключения к системе.                                                                         |  |  |
| 2   | Вызов switchSensor(true) для включения системы.                                                                    |  |  |
| 3   | Вызов calibrate() для запуска процесса калибровки, или getCalibratedMeasures() для получения калибровочных данных. |  |  |
| 4   | Вызов getMeasures (result_array) для запуска процесса измерения.                                                   |  |  |
| 5   | Вызов switchSensor(off) для выключения системы - опционально.                                                      |  |  |
| 6   | Вызов disconnect() для отключения от системы - опционально, вызывается из деструктора.                             |  |  |

#### 11.4. Программа тестирования РФ040

После запуска программы появляется следующее окно:

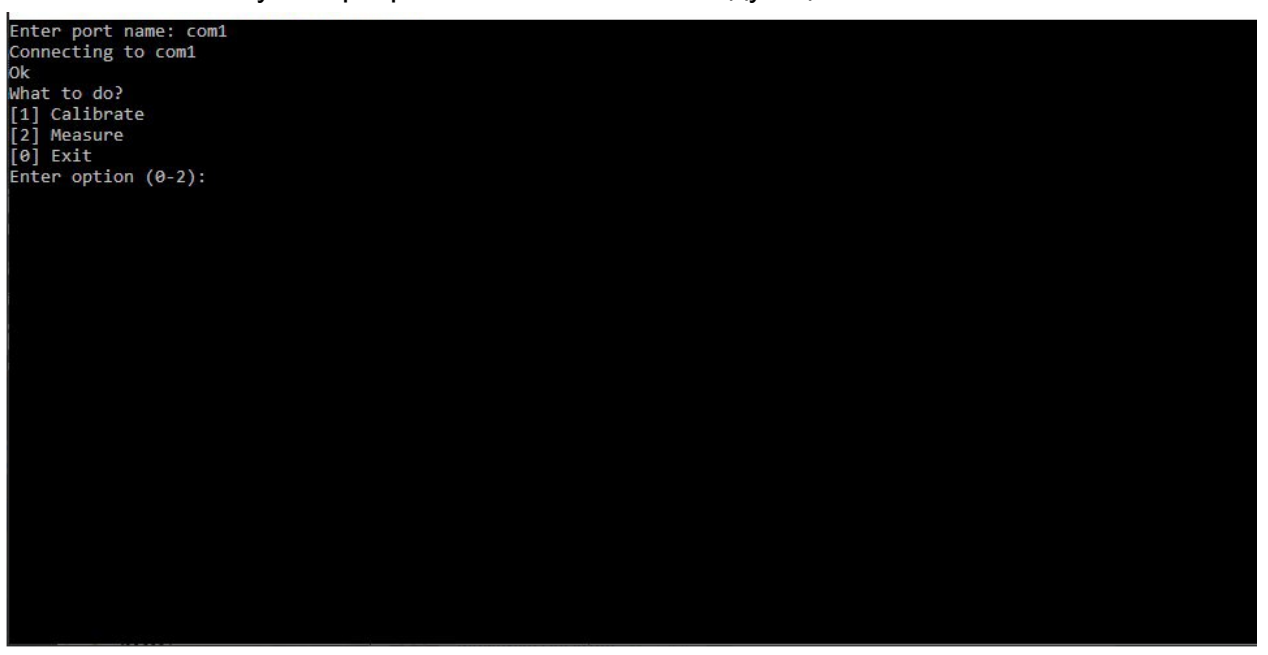

В строке Enter port name необходимо ввести имя порта COM1. При удачном соединении выбрать режим работы системы, введя "1" (калибровка) или "2" (измерения), либо "0" (выход из программы).

#### 11.4.1. Калибровка

Перед началом процесса измерения необходимо провести калибровку системы. Система калибруется один раз и повторной калибровки не требуется.

Система калибруется с использованием специального калибровочного кольца, которое входит в комплект поставки. Диаметр калибровочного кольца программно задается параметром "param D0".

При появлении сообщения "Place ring #0 and press enter", разместите лазерный модуль в калибровочном кольце и нажмите клавишу Enter, чтобы начать процесс калибровки.

Калибровка выполняется в 10 положениях. Таким образом, необходимо изменять положение калибровочного кольца каждый раз перед нажатием клавиши **Enter**.

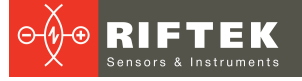

| × _ 🖬     | Terminal                                                                                                    |
|-----------|----------------------------------------------------------------------------------------------------|
| librf040: | Place ring #0 and press enter:                                                                                                    |
| librf040. | Press ENTER to measure ring #0 in position #0                                                                                                    |
|           |                                                                                                    |
| librf040. | 0K+ 0 262451 2 27051 4 52576 4 36554 2 15012 0 157166                                                                                                    |
| librf040: | Drace ENTED to massure ring #0 in position #1                                                                                                    |
|           | Fress Lifek to measure ring wo th postcion #1                                                                                                    |
| librf040. | OK+ 1 00253 2 68707 3 04807 3 43628 1 87088 0 726318                                                                                                    |
| librf040: | Proces = SNTED to massure ring #0 in position #2                                                                                                    |
|           | Fress Lifter to measure ring wo th postcion #2                                                                                                    |
| librf040. | Cot invalid result (too close to some eve)                                                                                                    |
| librf040. |                                                                                                    |
| librf040: | Detry2 (V/n).                                                                                                    |
| libcf040: |                                                                                                    |
| libef040. | $V_{\rm N}$ , $V_{\rm 1302390}$ , $Z_{\rm 13030}$ , $4.01731$ , $4.14734$ , $1.04031$ , $0.112313$                                                                                                    |
| 11040:    | Press Enter to measure ring #0 th position #5                                                                                                    |
| libef040. | OV. & 027780 2 72217 / 26170 2 65752 1 00206 & /2572                                                                                                    |
|           | $V_{1}$ , $V_{1}$ , $V_{1}$ , $V_{2}$ , $V_{2}$ , $V$ |
|           | Fress Enter to measure ring #0 th postcion #4                                                                                                    |
| librf040. | 04. 1 0040 3 03345 4 3045 3 30355 1 40163 0 307573                                                                                                    |
| libcf040: |                                                                                                    |
|           | Fress Lifek to heastle ring wo th postcion #5                                                                                                    |
| librf040. | 04. 1 82224 2 565 2 96422 3 55872 1 97144 8 674438                                                                                                    |
| librf040: | Drace ENTED to massure ring #0 in position #6                                                                                                    |
|           | Fress Lifek to heastre ring wo th postcion wo                                                                                                    |
| librf040. | OK+ 2 15912 3 09448 3 26996 2 40021 1 56097 1 34583                                                                                                    |
| librf040. | $V_{1}$ , $V_{1}$ , $V_{2}$ , $V_{2}$ , $V$ |
|           | Fress Lifek to measure ring wo th postcion #r                                                                                                    |
| librf040. | OK+ 1 85600 3 74146 4 10464 2 61003 A 857544 A 437027                                                                                                    |
| librf040. | $0.1 \cdot 1.0007 \cdot 1.7140 \cdot 1.740 \cdot 2.0173 \cdot 0.03734 \cdot 0.437327$                                                                                                    |
| 040:      | Fress ENTER to Measure Fring worth position #6                                                                                                    |
| librf040. | OK+ 1 30008 3 27011 4 22821 3 10660 1 24060 0 430208                                                                                                    |
| librf040. | $\frac{1}{1000}$                                                                                                    |
| 040.      |                                                                                                    |
| librf040. | 04. 2 04026 3 01200 3 26530 2 48566 1 62650 1 3443                                                                                                    |
| CCD11040: | 0. 2.04920 3.01208 3.20338 2.48300 1.02039 1.3443                                                                                                    |

#### 11.4.2. Измерение

Когда система откалибрована, можно начинать процесс измерения.

Для запуска процесса измерения нажмите клавишу **Enter**. Программа отобразит рассчитанные значения:

| values: 11.01532 | 0        | 12.460327 | 13.856506 | 13.667297       | 12.127686       | 10.820007 |
|------------------|----------|-----------|-----------|-----------------|-----------------|-----------|
| Diameter == 89.9 | 01       | Radiuse   | s:44.9755 | 44.9614 44.9159 | 44.9729 44.9671 | 44.9101   |
| 2D Points:       |          |           |           |                 |                 |           |
| 11.0153 0        |          |           |           |                 |                 |           |
| -10.9911         | 33.7192  |           |           |                 |                 |           |
| -57.7618         | 32.8041  |           |           |                 |                 |           |
| -78.0119         | -12.6086 | 5         |           |                 |                 |           |
| -54.0729         | -45.1754 | 1         |           |                 |                 |           |
| -12.2586         | -44.5813 | 3         |           |                 |                 |           |
|                  |          |           |           |                 |                 |           |

## 12. Гарантийные обязательства

Гарантийный срок эксплуатации Мультисенсорной системы измерения внутреннего диаметра РФ040-100/150-Wi-Fi – 24 месяца со дня ввода в эксплуатацию, гарантийный срок хранения – 12 месяцев.

### 13. Изменения

| Дата       | Версия | Описание           |  |
|------------|--------|--------------------|--|
| 10.01.2020 | 1.0.0  | Исходный документ. |  |